## Storefront for Windows – for remote Munson Billing with personal computers

Citrix Workspace, also known as Storefront, the software you will use to connect to the Munson network, while working remotely, using personal or International Business Office (IBO) computer. An Imprivata e-mail token setup is an additional step you will need when connecting remotely from any computer/device. The setup process, outlined below, needs to be completed when working remotely for the first time.

The setup process is as follows, with step-by-step instructions below:

- 1. Download and install Citrix Workspace "Storefront" to your personal computer.
- 2. Login to Storefront.
- 3. After Installation Setup

### Download Citrix Workspace "Storefront"

- 1. Open a browser and navigate to <a href="https://citrix.com">https://citrix.com</a>
- 2. Select Customers pulldown and Downloads

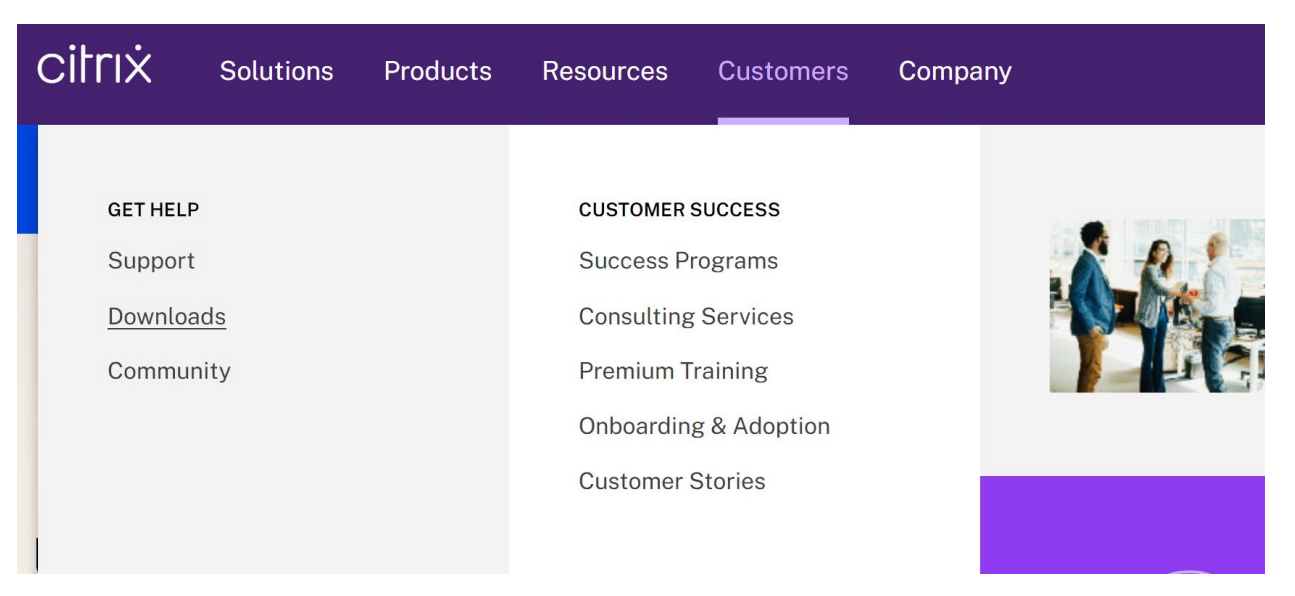

3. Scroll down to Featured Downloads and choose Citrix Workspace App

# Featured downloads

### Citrix Workspace App

Access everything you need-SaaS, mobile, virtual apps and files-all in one place

 Download the Workspace app for Windows → Workspace app for Windows Current Release by selecting Citrix Workspace app XXXX for Windows (Note the 4 digit Year/Month version will change every three months)

Note: If you are an end user/non-administrator we recommend that you conta the setup information required and your company may also have specific vers

Workspace app for Windows

Workspace app for Windows Current Release

# Citrix Workspace app 2212 for Windows

5. Choose Download Citrix Workspace app for Windows

Download Citrix Workspace app for Windows (269 MB - .exe)

6. Open File from browser

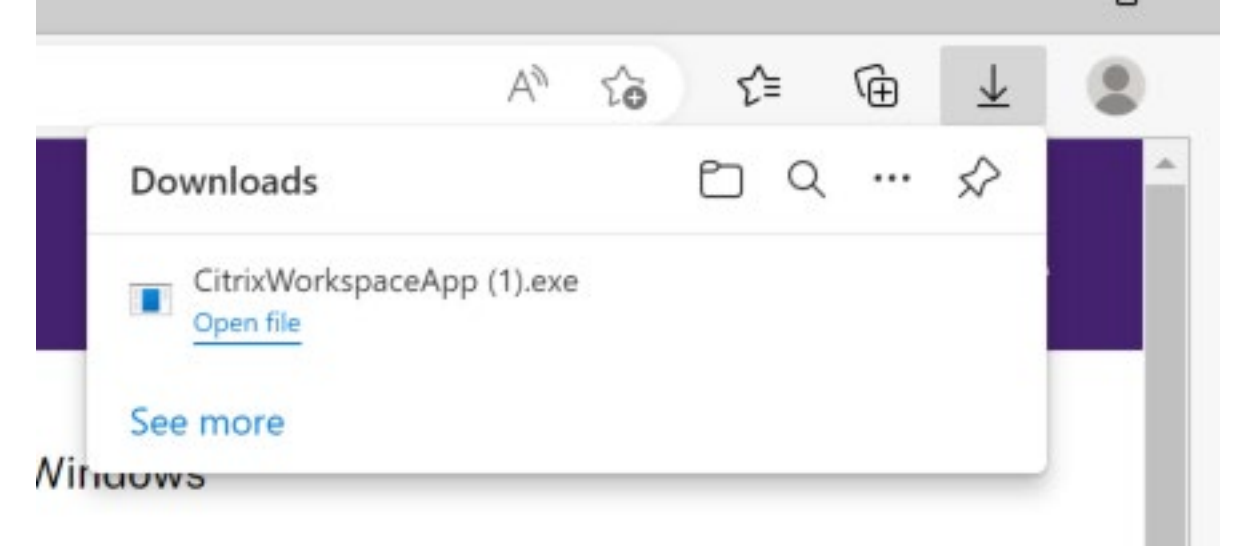

### Install and Configure Citrix Workspace "Storefront"

- 1. Choose Yes to Windows User Account Control messages
- 2. Choose Start on Workspace Installer Welcome screen.
- 3. Choose I accept the license agreement check box, click Next
- 4. Leave Enable Single sign-on box Unchecked and choose Next
- 5. App Protection: Check the box for Start app protection after installation,
- 6. Install
- 7. Choose Add Account

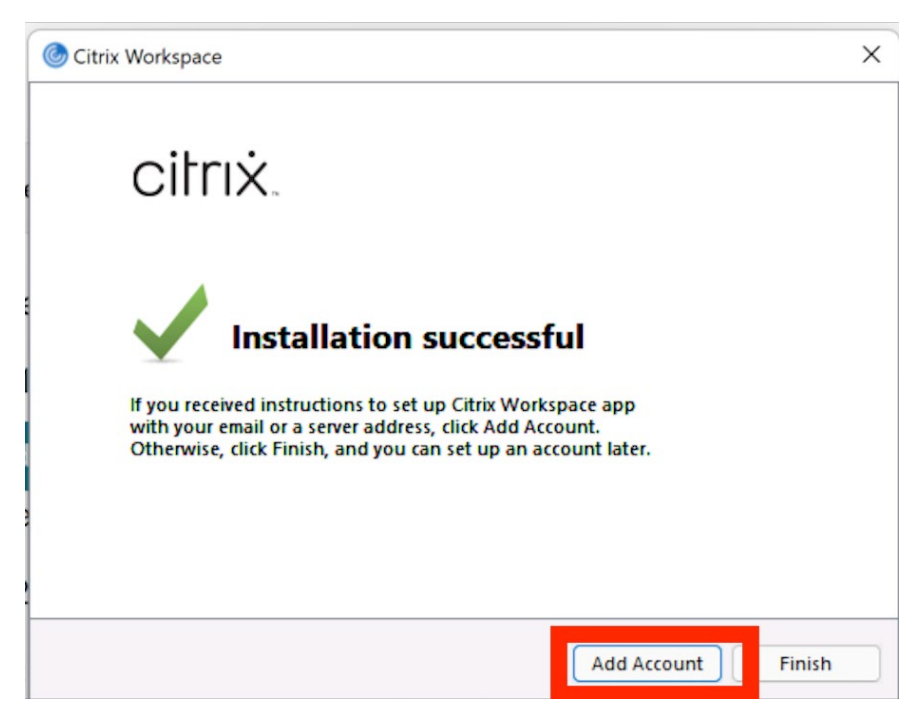

8. Type Storefront.mhc.net into the welcome URL field, select Continue

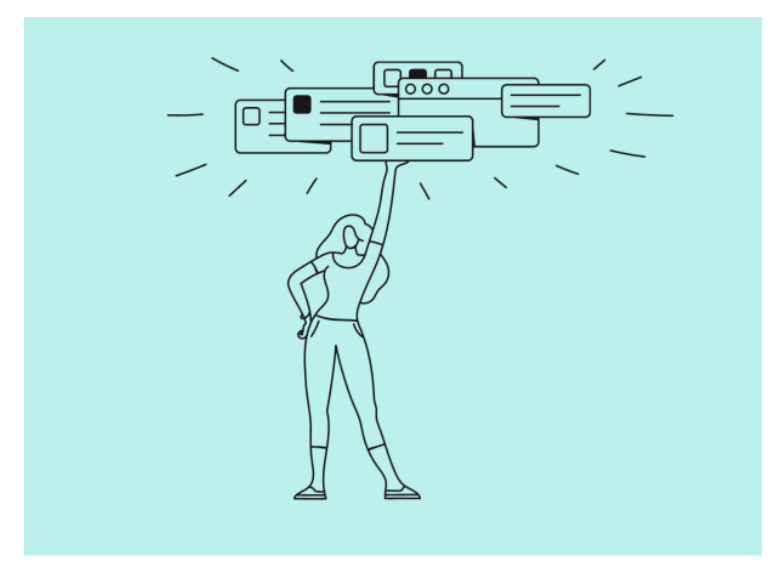

Welcome to Citrix Workspace

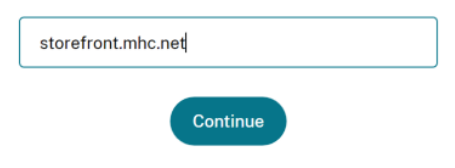

9. Enter Username and Password

| Citrix Workspace        | × |
|-------------------------|---|
| User name: t_citrix_c42 |   |
| Password:               |   |
| Sign In Cancel          |   |
| Secure connection       |   |

10. Enter one-time code sent to personal e-mail, OK

| litrix Workspace                                                                  | ×                                                     |
|-----------------------------------------------------------------------------------|-------------------------------------------------------|
| Provide more information                                                          | n                                                     |
| An email containing a one-time code w<br>the code from that message, or enter S t | as sent to you at c***n@outlook.com. Enter<br>o skip. |
| ••••••  I                                                                         |                                                       |
|                                                                                   | OK Cancel                                             |
| Secure connection                                                                 |                                                       |

### 11. Choose Desktop

| Multiple accounts linked to your workspace. Select the |   |
|--------------------------------------------------------|---|
| required account to continue.                          |   |
| Storefront                                             | > |
|                                                        | ŕ |
| Desktop                                                | > |

### 12. Open Munson Billing Desktop icon

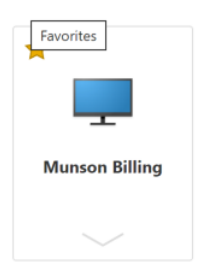

Citrix Workspace "Storefront" is now configured on your computer.

### After Installation Setup

- 1. Start the computer
- 2. Confirm you have an Internet Connection
- 3. Open the Citrix Workspace "Storefront"
- 4. Click Munson Billing desktop
- 5. Enter your Munson Username and Password
- 6. Enter one-time token from personal e-mail